# СОГЛАСОВАНО

Заместитель директора ФГБУ «ВНИИОФИ» Е.А. Гаврилова 0.9 2023 г.

# «ГСИ. Анализаторы иммуноферментные автоматические ELISA. Методика поверки» МП 039.Д4-23

Главный метролог ФГБУ «ВНИИОФИ»

С.Н. Негода 2023 г. ØØ

Москва 2023 г.

### 1 Общие положения

Настоящая методика поверки распространяется на Анализаторы иммуноферментные автоматические ELISA (далее – анализаторы) вариант исполнения ADC ELISA 200 серийные №№ 5092023015, 5092023016, 5092023017, 5092023018, 5092023019, 5092023020, 5092023021, 5092023022, 5092023023, 5092023024 и вариант исполнения ADC ELISA 400 серийные №№ 5C42023006, 5C42023007, 5C42023008, 5C42023009, 5C42023010, предназначенные для измерений оптической плотности жидких проб при проведении иммуноферментных исследований и устанавливает порядок, методы и средства проведения первичной и периодических поверок.

По итогам проведения поверки должна обеспечиваться прослеживаемость к Государственному первичному эталону единиц оптической плотности ГЭТ 206-2016, согласно государственной поверочной схеме, утвержденной приказом Федерального агентства по техническому регулированию и метрологии № 2085 от 28.09.2018.

Поверка анализаторов выполняется методом прямых измерений.

Метрологические характеристики анализаторов указаны в таблице 1.

Таблица 1 – Метрологические характеристики

| Наименование характеристики                                | Значение        |
|------------------------------------------------------------|-----------------|
| Диапазон измерений оптической плотности, Б                 | от 0,03 до 3,00 |
| Пределы допускаемой абсолютной погрешности                 |                 |
| измерений оптической плотности, Б                          |                 |
| <ul> <li>в диапазоне от 0,030 до 2,00 Б включ.,</li> </ul> | ± 0,06          |
| - в диапазоне св. 2,00 до 3,00 Б                           | ± 0,60          |

### 2 Перечень операций поверки средства измерений

2.1 При проведении первичной и периодической поверок должны быть выполнены операции, указанные в таблице 2.

Таблица 2 – Операции поверки

|                                                                                                    | Обязательн           | ость выполнения          | Номер раздела                                                           |
|----------------------------------------------------------------------------------------------------|----------------------|--------------------------|-------------------------------------------------------------------------|
|                                                                                                    | операциі             | й поверки при            | (пункта) методики                                                       |
| Наименование операции поверки                                                                                                    | первичной<br>поверке | периодической<br>поверке | поверки, в<br>соответствии с<br>которым выполняется<br>операция поверки |
| Внешний осмотр средства<br>измерений                                                                                             | Да                   | Да                       | 7                                                                       |
| Подготовка к поверке и опробование средства измерений                                                                            | Да                   | Да                       | 8                                                                       |
| Проверка программного обеспечения средства измерений                                                                             | Да                   | Да                       | 9                                                                       |
| Определение метрологических<br>характеристик средства измерений                                                                  | Да                   | Да                       | 10                                                                      |
| Проверка диапазона измерений<br>оптической плотности,<br>определение абсолютной<br>погрешности измерений<br>оптической плотности | Да                   | Да                       | 10.1                                                                    |
| Подтверждение соответствия средства измерений метрологическим требованиям                                                        | Дa                   | Да                       | 11                                                                      |

2.2 При получении отрицательных результатов при проведении хотя бы одной операции поверка прекращается.

### 3 Требования к условиям проведения поверки

3.1 При проведении поверки следует соблюдать следующие условия:

| – температура воздуха, °С                       | от 15 до 25;      |
|-------------------------------------------------|-------------------|
| - относительная влажность воздуха, %, не более, | 70;               |
| <ul> <li>атмосферное давление, кПа</li> </ul>   | от 84,0 до 106,0. |

11

### 4 Требования к специалистам, осуществляющим поверку

4.1 К проведению поверки допускаются лица:

 прошедшие обучение на право проведения поверки по требуемому виду измерений и знающие основы метрологического обеспечения средств измерений;

 изучившие настоящую методику поверки и эксплуатационную документацию на анализатор.

4.2 Поверку средства измерений осуществляют аккредитованные в области обеспечения единства измерений юридические лица и индивидуальные предприниматели.

# 5 Метрологические и технические требования к средствам поверки

5.1 При проведении первичной и периодической поверок применяются средства поверки, указанные в таблице 3.

| 1                                                                     |                                                                                                    |                                                                                          |
|-----------------------------------------------------------------------|----------------------------------------------------------------------------------------------------|------------------------------------------------------------------------------------------|
| Операция поверки,<br>требующая<br>применение<br>средств поверки       | Метрологические и технические требования к<br>средствам поверки, необходимые для проведения<br>поверки                                                                                                    | Перечень<br>рекомендуемых<br>средств поверки                                             |
| п.8<br>Подготовка к<br>поверке и<br>опробование<br>средства измерений | Средства измерений температуры окружающей среды<br>в диапазоне от 15 °C до 25 °C с абсолютной<br>погрешностью не более 0,2 °C;<br>Средства измерений относительной влажности<br>воздуха в диапазоне от 5 % до 97 % с абсолютной<br>погрешностью не более 3,0 %;<br>Средства измерений атмосферного давления в<br>диапазоне от 84 до 110 кПа с абсолютной<br>погрешностью не более 0,13 кПа                                                                                                    | Измеритель<br>параметров<br>микроклимата<br>«Метеоскоп-М»,<br>рег. № 32014-11            |
| п. 10 Определение<br>метрологических<br>характеристик                 | Эталоны не ниже уровня рабочего эталона 1-го<br>разряда по государственной поверочной схеме,<br>утвержденной Приказом Федерального агентства по<br>техническому регулированию и метрологии № 2085<br>от 28.09.2018 «Об утверждении государственной<br>поверочной схемы для средств измерений оптической<br>плотности».<br>Диапазон значений оптической плотности от 0,001 до<br>3,000 Б; Пределы допускаемой абсолютной<br>погрешности значений спектральной оптической<br>плотности, не более:<br>±0,006 в диапазоне от 0,030 до 2,000 Б | Комплект<br>светофильтров<br>поверочный КСП-<br>03,<br>рег. № 64503-<br>16 <sup>1)</sup> |

Таблица 3 – Средства поверки

Продолжение таблицы 3

| Операция поверки,                | Метрологические и технические требования к           | Перечень           |
|----------------------------------|------------------------------------------------------|--------------------|
| требующая                        | средствам поверки, необходимые для проведения        | рекомендуемых      |
| применение                       | поверки                                              | средств поверки    |
| средств поверки                  |                                                      |                    |
| п. 10 Определение                | Вспомогательное оборудование:                        | -                  |
| метрологических                  | Оснастка (стрип и/или держатель) для установки мер   |                    |
| характеристик                    | в анализатор <sup>2)</sup>                           |                    |
| <sup>1)</sup> действительные (но | оминальные) значения оптической плотности для каждой | і меры указываются |

в протоколе поверки. Далее по тексту – меры.

<sup>2)</sup> из комплекта поставки анализаторов.

5.2 Допускается использовать при поверке другие утвержденные и аттестованные эталоны единиц величин, средства измерений утвержденного типа и поверенные, удовлетворяющие метрологическим требованиям, указанным в таблице 3.

# 6 Требования (условия) по обеспечению безопасности проведения поверки

6.1 При проведении поверки следует соблюдать требования, установленные ГОСТ 12.1.040-83, правилами по охране труда при эксплуатации электроустановок, указанных в приложении к приказу Министерства труда и социальной защиты РФ от 15.12.2020 № 903н. Воздух рабочей зоны должен соответствовать ГОСТ 12.1.005-88 при температуре помещения, соответствующей условиям испытаний для легких физических работ.

6.2 Помещение, в котором проводится поверка, должно соответствовать требованиям пожарной безопасности по ГОСТ 12.1.004-91 и иметь средства пожаротушения по ГОСТ 12.4.009-83.

6.3 При проведении поверки должны быть соблюдены требования безопасности, приведенные в Руководстве по эксплуатации на анализаторы.

### 7 Внешний осмотр средства измерений

7.1 Проверку внешнего вида анализатора проводят путем визуального осмотра. Проводят сравнение фотографических изображений, приведенных в описании типа на данный анализатор и образца, представленного на поверку.

7.2 Провести визуальный осмотр анализатора на отсутствие видимых повреждений, влияющих на его работоспособность. Убедиться в наличии маркировки с ясным указанием типа и серийного номера анализатора.

7.3 Проверить комплектность анализатора (без запасных частей и расходных материалов) на соответствие требованиям описания типа на данный анализатор.

7.4 Анализатор считают прошедшим операцию поверки, если:

 внешний вид анализатора соответствует фотографическим изображениям из описания типа на данный анализатор;

- корпус, внешние элементы, элементы управления и индикации не повреждены;

- комплектность соответствует разделу «Комплектность» описания типа на данный анализатор;

- маркировка анализатора содержит сведения о типе и серийном номере прибора.

# 8 Подготовка к поверке и опробование средства измерений

8.1 Подготовить поверяемый анализатор к работе согласно его РЭ.

4

8.2 Опробование анализатора включает в себя следующие операции:

- проверка выхода на рабочий режим.

8.2.1 Проверка выхода на рабочий режим анализаторов проводится путём включения анализатора в соответствии с указаниями, приведёнными в руководстве по эксплуатации. В меню программного обеспечения анализатора перейти во вкладку «Quick Reading» в открывшемся окне нажать «ON». После выхода анализатора на рабочий режим на фотометре анализатора загорается индикатор зелёного цвета (рисунок 1, 2).

| word So. Washe                     | e light ON .                 | Light OFF B Change deep                                                                                                    |                  |    |                            |  |
|------------------------------------|------------------------------|----------------------------------------------------------------------------------------------------|------------------|----|----------------------------|--|
| ings Temperat<br>Humi<br>ke<br>hys | Reader \$401<br>Hethod       | Prst, Column (Layout shifts)):<br>Prst, Column (Layout shifts)):<br>Pletto<br>Studing duration<br>Studing duration<br>Studing duration | 2<br>0<br>5 Sec. | •  | Start<br>a OFF<br>Open Pie |  |
| ngs<br>ng (k)<br>kr<br>tes<br>Q    | 1 2<br>A<br>C<br>D<br>E<br>E | 3 4 5 6                                                                                                    | 7 8 9            | 10 | Silve Al                   |  |
|                                    | G<br>H                       |                                                                                                    |                  |    | (P Cose                    |  |

Рисунок 1 – Порядок выхода на рабочий режим анализатора

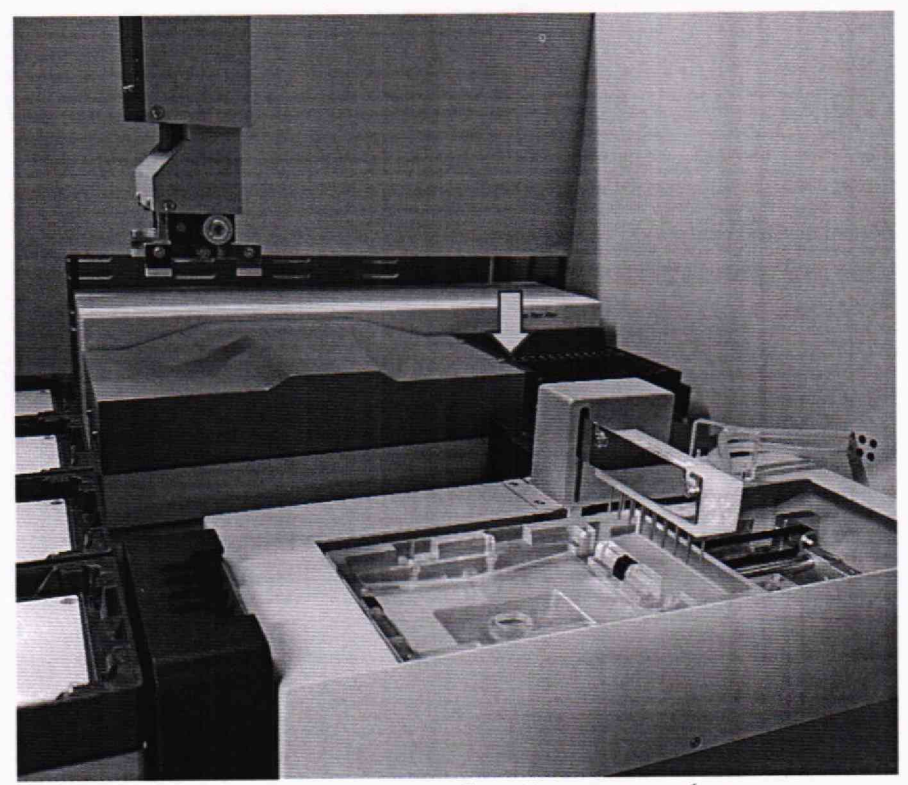

Рисунок 2 – Визуализация выхода на рабочий режим на фотометре анализатора

8.3 Анализатор считают прошедшим операцию поверки, если:

 – анализатор вышел на рабочий режим в полном соответствии с руководством по эксплуатации, прошел без сообщений об ошибках самотестирование, запущенное при включении, на фотометре анализатора загорелся индикатор зеленого цвета.

### 9 Проверка программного обеспечения средства измерений

9.1 Анализатор имеет программное обеспечение (далее – ПО), установленное на персональном компьютере. Проверку версии программного обеспечения осуществляют путём нажатия кнопки «Help», затем «About» в меню. В открывшемся окне будут отображены идентификационные данные ПО (рисунок 3).

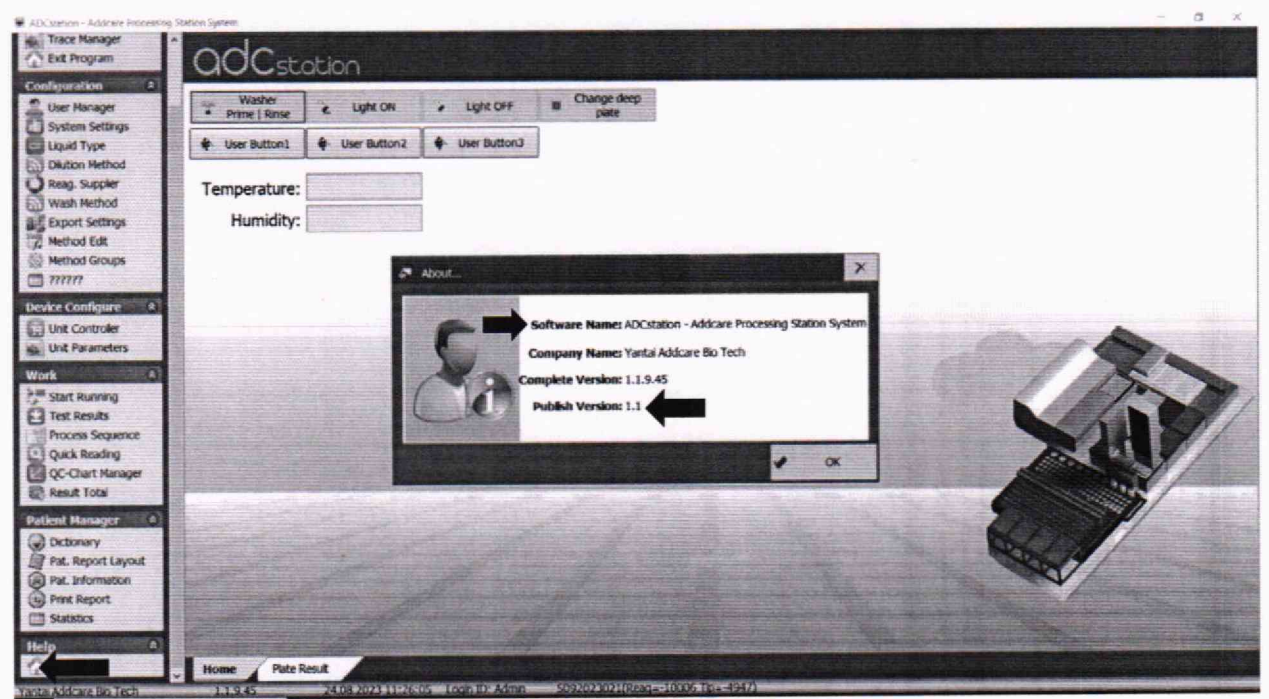

Рисунок 3 – Проверка версии ПО анализатора

9.2 Анализатор считают прошедшим операцию поверки, если версия ПО соответствует значениям, приведенным в таблице 4 настоящей методики поверки.

| Идентификационные данные (признаки)                | Значение                                          |
|----------------------------------------------------|---------------------------------------------------|
| Идентификационное наименование ПО                  | ADCstation - Addcare Processing<br>Station System |
| Номер версии (идентификационный номер) ПО, не ниже | 1.1                                               |
| Цифровой идентификатор ПО                          | -                                                 |

Таблица 4 – Идентификационные данные программного обеспечения

# 10 Определение метрологических характеристик средства измерений

# 10.1 Проверка диапазона измерений оптической плотности, определение абсолютной погрешности измерений оптической плотности

10.1.1 Перед проведением измерений необходимо проверить соответствие условий окружающей среды условиям, указанным в п. 3 с помощью средств измерений температуры окружающей среды, влажности, указанных в таблице 2.

10.1.2 Проверку диапазона измерений оптической плотности совмещают с определением абсолютной погрешности измерений оптической плотности.

10.1.3 Определение абсолютной погрешности измерений оптической плотности.

10.1.3.1 Подготовить меры оптической плотности в соответствии с руководством по эксплуатации на них.

10.1.3.2 Установить в стрип для светофильтров не менее восьми мер оптической плотности из комплекта, со значениями оптической плотности, указанными в протоколе поверки, в диапазоне измерений анализатора (от 0,03 до 3,00 Б) на длинах волн 405, 450, 492 и 620 нм.

10.1.3.3 Установить в держатель для стрипов стрип с мерами в любую из позиций.

10.1.3.4 Установить держатель в фотометр анализатора (рисунок 4).

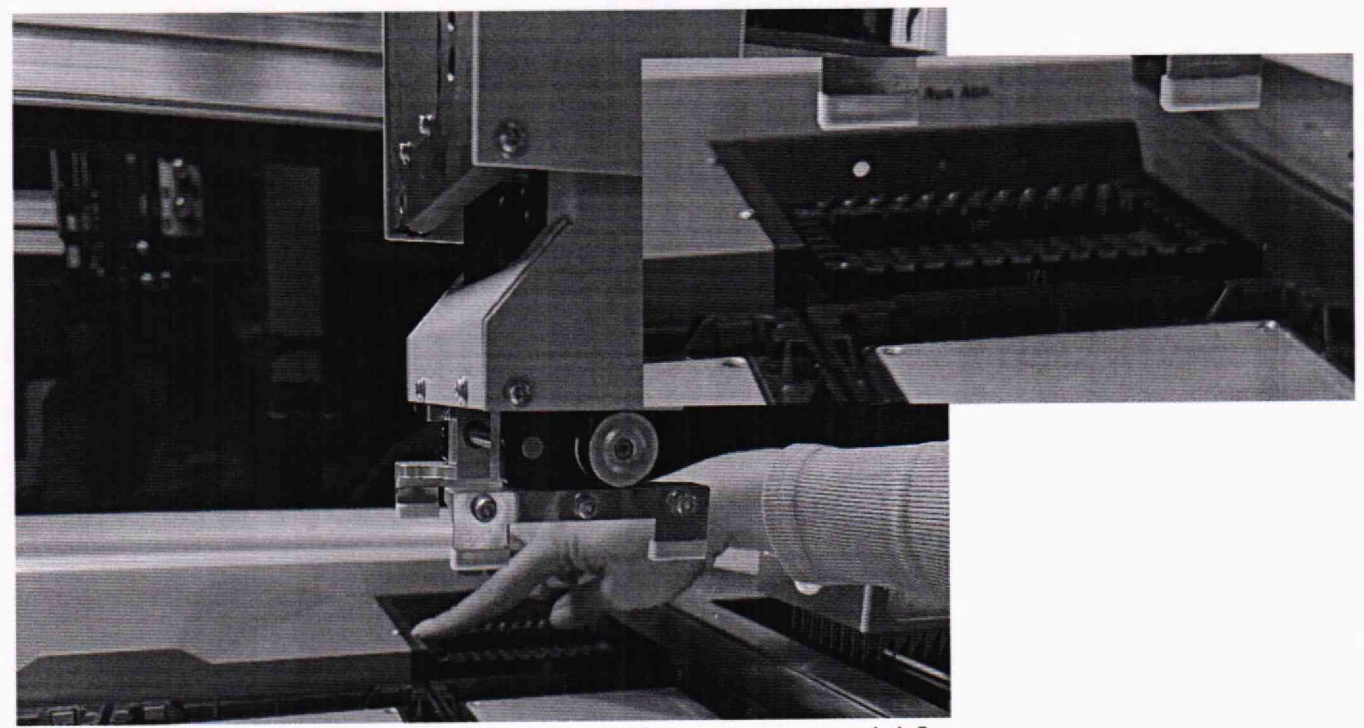

Рисунок 4 – Визуализация п. 4.4.5

10.1.3.5 Провести установку параметров измерений в соответствии с Приложением Б к настоящей методике поверки.

10.1.3.6 Установить длину волны измерений 405 нм и провести пятикратное измерение оптической плотности для всех мер. Полученные результаты записать в протокол поверки.

10.1.3.7 Повторить действия, указанные в п. 10.1.3.5 - 10.1.3.6 для длин волн 450, 492 и 620 нм 10.1.4 Провести обработку результатов измерений в соответствии с п. 11.

# 11 Подтверждение соответствия средства измерений метрологическим требованиям

11.1 По результатам измерений рассчитать среднее арифметическое значение оптической плотности, *D*, *B*, для каждой используемой меры на каждой заданной длине волны по формуле

$$\overline{D} = \frac{\sum_{i=1}^{n} D_i}{n} \tag{1}$$

где *D<sub>i</sub>* – измеренное значение оптической плотности анализатором, Б;

n – количество повторов измерений на анализаторе, равное пяти.

11.2 Рассчитать значение абсолютной погрешности измерений оптической плотности, Б, для каждой используемой меры на каждой заданной длине волны по формуле

$$\Delta_{\overline{D}}^{abc} = \overline{D} - D_{\mathfrak{g}} \tag{2}$$

где  $D_9$  – действительное (номинальное) значение оптической плотности меры на заданной длине волны, взятое из протокола поверки, Б.

11.3 Анализатор считается прошедшим операцию поверки, если:

- диапазон измерений оптической плотности составляет от 0,03 до 3,00 Б;

 полученные значения абсолютной погрешности измерений оптической плотности не превышают:

± 0,06 Б в диапазоне измерений оптической плотности от 0,03 до 2,00 Б включ.;

± 0,60 Б в диапазоне измерений оптической плотности св. 2,00 до 3,00 Б.

#### 12 Оформление результатов поверки

12.1 Результаты поверки оформляются протоколом поверки. Рекомендуемая форма протокола поверки приведена в приложении А. Протокол может храниться на электронных носителях.

12.2 Анализаторы считаются прошедшими поверку с положительным результатом и допускаются к применению, если все операции поверки пройдены с положительным результатом, а также соблюдены требования по защите средства измерений от несанкционированного вмешательства. В ином случае анализаторы считаются прошедшими поверку с отрицательным результатом и не допускаются к применению.

12.3 По заявлению владельца средств измерений или лица, представивших их на поверку, с учетом требований методики поверки аккредитованное на поверку лицо, проводившее поверку, в случае положительных результатов поверки (подтверждено соответствие средств измерений метрологическим требованиям) выдает свидетельство о поверке, оформленное в соответствии с требованиями к содержанию свидетельства о поверке, утвержденными приказом Министерства поверки и торговли Российской Федерации от 31.07.2020 № 2510. Нанесение знака поверки на анализаторы не предусмотрено.

12.4 По заявлению владельца средств измерений или лица, представивших их на поверку, с учетом требований методики поверки аккредитованное на поверку лицо, проводившее поверку, в случае отрицательных результатов поверки (не подтверждено соответствие средств измерений метрологическим требованиям) выдает извещения о непригодности к применению средств измерений.

12.5 Сведения о результатах поверки (как положительный, так и отрицательный) передаются в Федеральный информационный фонд по обеспечению единства измерений.

Начальник отдела Д-4

Начальник сектора отдела Д-4

Ведущий инженер отдела Д-4

There and the second

А.В. Иванов

Н.Ю. Грязских

Е.П. Полунина

# ПРИЛОЖЕНИЕ А

# (рекомендуемое) к Методике поверки № МП 039.Д4-23 «ГСИ. Анализаторы иммуноферментные автоматические ELISA»

# протокол

# ПЕРВИЧНОЙ ПЕРИОДИЧЕСКОЙ

### поверки

Анализаторы иммуноферментные автоматические ELISA (наименование, тип СИ и модификации в соответствии с описанием типа, в единственном числе)

Заводской номер: Год выпуска:

Изготовитель:

Владелец СИ:

Применяемые эталоны:

Применяемая методика поверки:

| ΜΠ     | 039.Д4-23    | «Г   |
|--------|--------------|------|
| иммуно | оферментные  | авто |
| Методи | ака поверки» |      |

СИ. Анализаторы матические

ELISA.

Условия поверки:

температура окружающей среды:

- относительная влажность воздуха:

- атмосферное давление:

Проведение поверки:

- 1. Внешний осмотр:
- 2. Опробование:
- Идентификация программного обеспечения: 3.
- Определение метрологических характеристик: 4.

Полученные результаты проверки метрологических характеристик:

Таблица А.1 – Таблица измерений

| Длина волны    | Измеренное значение, Б |
|----------------|------------------------|
| HM             |                        |
| Номер меры     |                        |
| 1              |                        |
| 2              |                        |
| 3              |                        |
| 4              |                        |
| 5              |                        |
| $\overline{D}$ |                        |
| D <sub>3</sub> |                        |
| Δабс           |                        |

| Метрологическая характеристика                                                                                                    | Требования<br>технической<br>документации | Результат<br>(соответствие) |
|----------------------------------------------------------------------------------------------------|-------------------------------------------|-----------------------------|
| Диапазон измерений оптической плотности, Б                                                                                                    | от 0,03 до 3,00                           |                             |
| Пределы допускаемой абсолютной погрешности измерений оптической плотности, Б<br>- в диапазоне от 0,03 до 2,00 Б включ.,<br>- в диапазоне св. 2,00 до 3,00 Б | ± 0,06<br>± 0,60                          |                             |

# Таблица А.2 – Определение метрологических характеристик

5 Заключение по результатам поверки:

Начальник отдела:

Подпись

Фамилия И.О.

Дата поверки:

Поверитель:

Подпись

Фамилия И.О.

### ПРИЛОЖЕНИЕ Б

# (обязательное) к Методике поверки № МП 039.Д4-23 «ГСИ. Анализаторы иммуноферментные автоматические ELISA»

Описание процедуры проведения измерений оптической плотности на Анализаторах иммуноферментных автоматических ELISA

Б.1 Запустить ПО, в открывшемся окне выбрать пользователя, ввести пароль, нажать кнопку Login.

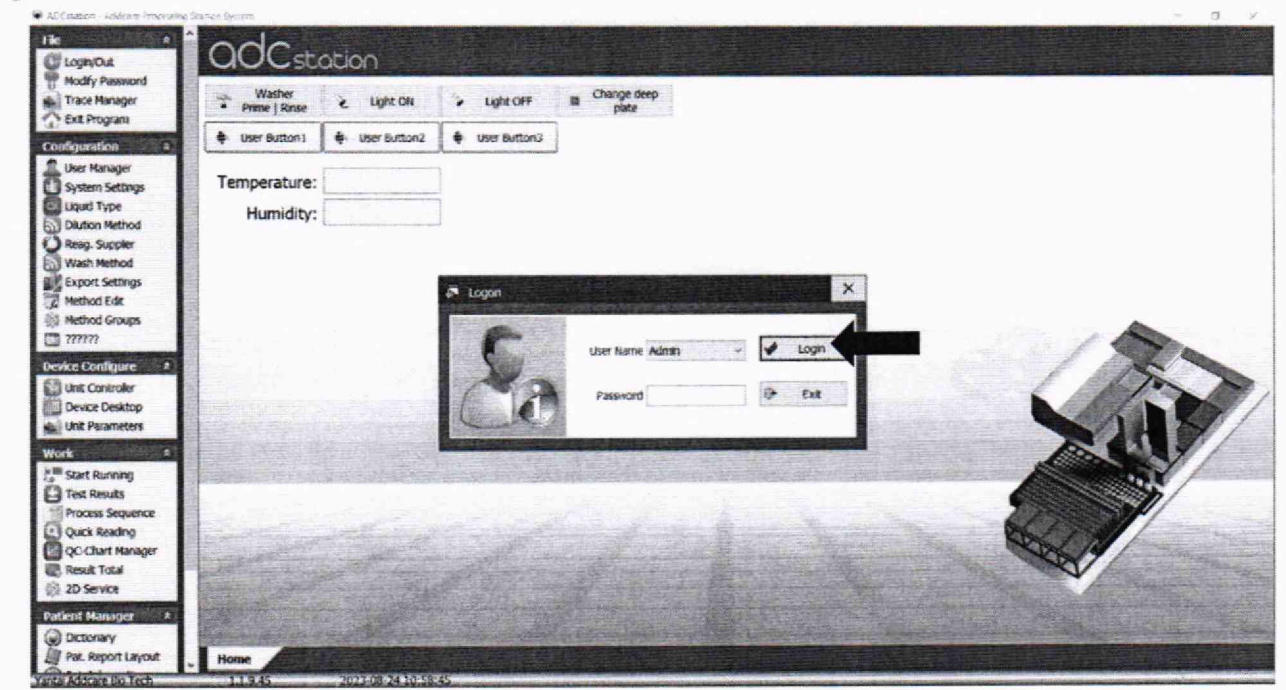

Рисунок Б.1 – Визуализация п. Б.1

Б.2 Перейти в раздел «Quick Reading» в левой части панели управления ПО анализатора (рисунок Б.2)

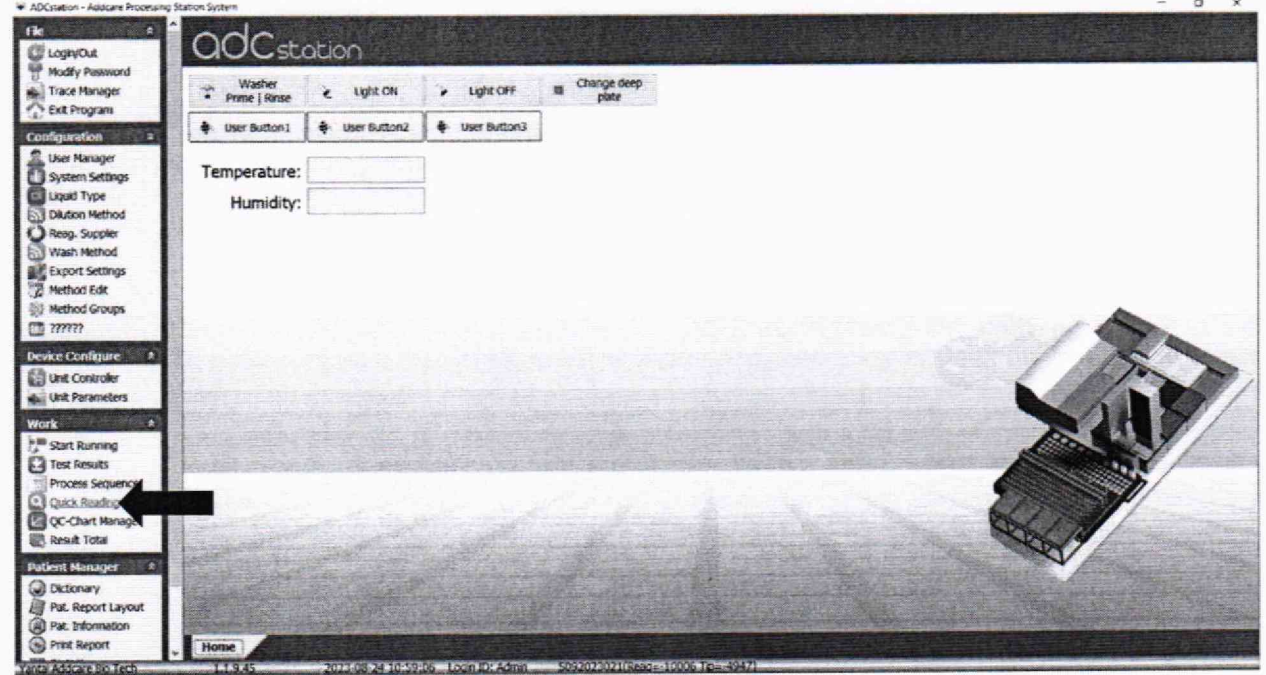

Рисунок Б.2 – Визуализация п. Б.2

Б.3 Для включения фотометра анализатора в открывшемся окне ПО нажать кнопку ON, дождаться пока на фотометре анализатора загорится индикатор зелёного цвета (см. рисунок 2 методики поверки).

| Washer       e. Light ON       > Light OFF       is Change deep pate         Image Instruct       Image Instruct       Image Instruct       Image Instruct       Image Instruct         Image Instruct       Image Instruct       Image Instruct       Image Instruct       Image Instruct         Image Instruct       Image Instruct       Image Instruct       Image Instruct       Image Instruct         Image Instruct       Image Instruct       Image Instruct       Image Instruct       Image Instruct         Image Instruct       Image Instruct       Image Instruct       Image Instruct       Image Instruct         Image Instruct       Image Instruct       Image Instruct       Image Instruct       Image Instruct         Image Instruct       Image Instruct       Image Instruct       Image Instruct       Image Instruct         Image Instruct       Image Instruct       Image Instruct       Image Instruct       Image Instruct         Image Instruct       Image Instruct       Image Instruct       Image Instruct       Image Instruct         Image Instruct       Image Instruct       Image Instruct       Image Instruct       Image Instruct         Image Instruct       Image Instruct       Image Instruct       Image Instruct       Image Instruct         Image Instruct                                                                                                    | and the second division of the second division of the second divisio | COLION                          |                 |                                                                  |             |                       |                            |     |
|----------------------------------------------------------------------------------------------------|----------------------------------------------------------------------------------------------------|---------------------------------|-----------------|------------------------------------------------------------------|-------------|-----------------------|----------------------------|-----|
| Image: Set Destinant       Image: Set Destinant       Image: Set Destinant <td< th=""><th>T Washer<br/>Prime   Rinse</th><th>E LIGHE ON</th><th>&gt; Light OFF</th><th>II Change deep plate</th><th></th><th></th><th></th><th></th></td<> | T Washer<br>Prime   Rinse                                                                                                    | E LIGHE ON                      | > Light OFF     | II Change deep plate                                             |             |                       |                            |     |
| Temperat     Prist Column (Layout shifted):     I     Prist Column (Layout shifted):       Humi     Reader SH01     Prist Column (Layout shifted):     Power def       Method     Staking duration     0 Sec.     Off       Pittels     Shaking duration     0 Sec.     Off       Pittels     Shaking Mode     3 Open File       I     2     3     6     7     8     9     10     11     12       A     S     6     7     8     9     10     11     12                                                                                                    | . User Butter                                                                                                    | A the Button                    | & licer Button? |                                                                  |             |                       | ×                          |     |
| I         2         3         4         5         6         7         6         9         10         11         12           A         B         I         I                                                                                                    | Temperat<br>Humi                                                                                                    | Reader SH01<br>Method<br>Fiters | First Column    | (Layout shifted):<br>PlateID<br>Shaking duration<br>Shaking Mode | 1<br>0 Sec. | Power der<br>ON<br>CN | start<br>a Off<br>xon File |     |
|                                                                                                    |                                                                                                    | A 2<br>C                        | 3 4             | 5 6 7                                                            | 8 9         | 10 I                  | INVE AS                    | 17. |
|                                                                                                    | 1 San                                                                                                    | Auto Incentent                  |                 |                                                                  |             |                       | Cose                       |     |

Рисунок Б.3 – Визуализация п. Б.3

Б.4 В графе «Method» в раскрывающемся списке выбрать метод с длиной волны 405 нм (рисунок Б.4).

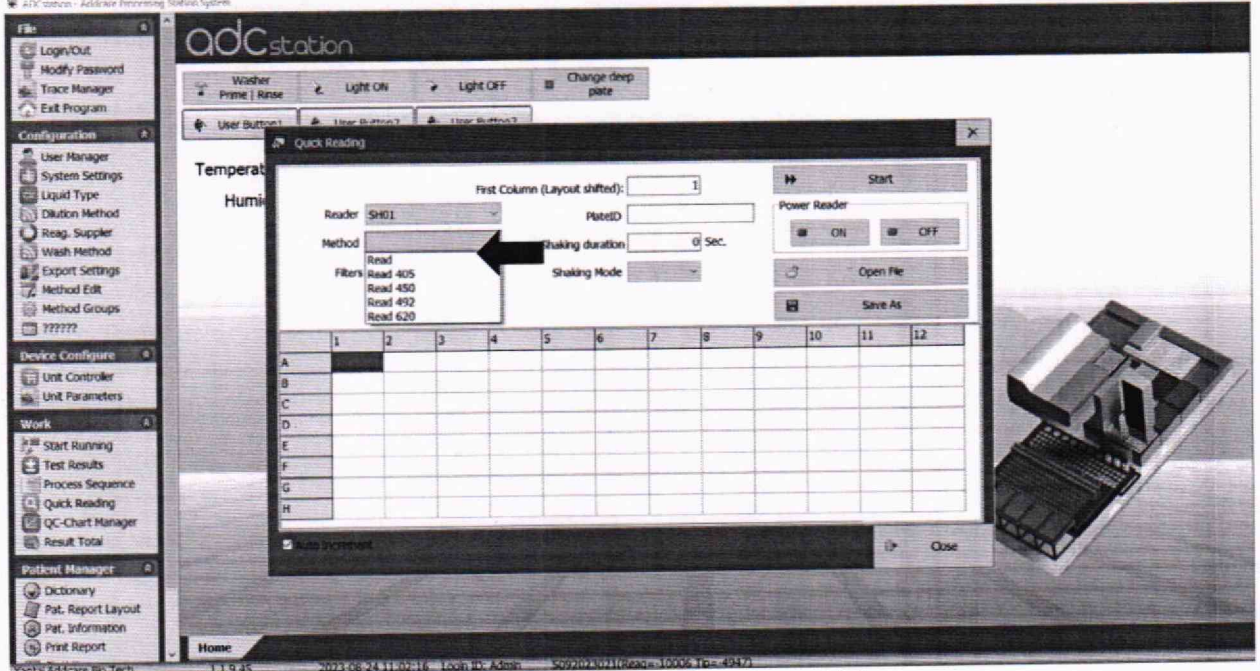

Рисунок Б.4 – Визуализация п. Б.4

Б.5 В графе «Filters» в раскрывающемся списке выбрать длину волны 405 нм (рисунок Б.5).

| Weshelt Ring       Light OH       Light OF       Change deep plate         Weshelter       User Button?       Light OF       Deep plate         Weshelter       User Button?       Light OF       Plate         Cardio Cardio       First Column (Layout shifted):       1       Power Reader         Reader SH01       Patter       Plate       Statt       Power Reader         Nethod Read 405       Staking duration       O.Sc.       3       Open Fie         A       Staking duration       O.Sc.       3       Open Fie         A       Staking duration       Six A       Six A       0       1       12         A       Six A       Six A       Six A       9       10       11       12         A       Six A       Six A       Six A       9       10       11       12         A       Six A       Six A       Six A       9       10       11       12         B       Six A       Six A       Six A       Six A       Six A       Six A       Six A       Six A         B       Six A       Six A       Six A       Six A       Six A       Six A       Six A       Six A         B                                                                                                    | auc                                                                                                    | station                          |                  |                                          |                  |                |             |           | and the state |                           |
|----------------------------------------------------------------------------------------------------|----------------------------------------------------------------------------------------------------|----------------------------------|------------------|------------------------------------------|------------------|----------------|-------------|-----------|---------------|---------------------------|
| Image: Control of the Button         Image: Control of the Button         Image: Control of the Button <th< th=""><th>Washer Prime   Rins</th><th>e e Light Of</th><th>v 🖌 Light (</th><th>off a Changes<br/>plate</th><th>leep</th><th></th><th></th><th></th><th></th><th></th></th<>                                                                                                    | Washer Prime   Rins                                                                                                    | e e Light Of                     | v 🖌 Light (      | off a Changes<br>plate                   | leep             |                |             |           |               |                           |
| Temperat       First Column (Layout shifted):       I       Ministration (Layout shifted):       I         Humi       Reader 961       Image: Shaking duration       Image: Shaking duration       Image:                                                                                                    | 😫 User Button                                                                                                    | A Ike Batt                       | m? A the the     | foot                                     | 123000           |                |             |           |               | K                         |
| Humin       First Column (Layout shifted):       Image: Start         Reader       9401       PlateiD       Power Reader         Method       Reader       9401       Power Reader         Method       Reader       Shaking duration       0       Sec.         Filter       Shaking Mode       3       0       Sec.       3       Open File         A       1       000       3       4       5       6       7       8       9       10       11       12         A       6       7       8       9       10       11       12       1       14       14       14       14       14       14       14       14       14       14       14       14       14       14       14       14       14       14       14       14       14       14       14       14       14       14       14       14       14       14       14       14       14       14       14       14       14       14       14       14       14       14       14       14       14       14       14       14       14       14       14       14       14       14       14                                                                                                    | Temperat                                                                                                    | <ul> <li>Quox Reading</li> </ul> |                  | dina di tata di                          |                  |                |             |           |               |                           |
| Fullin       Reader       SH01       PREED       20220824110228-Read       Poerr Reader         Method       Read 405       Shaking duration       0       Sec.       .3       Open File         Files       455       5       6       7       8       9       10       11       12         A       6       7       8       9       10       11       12         A       8       7       8       9       10       11       12         B       7       7       9       10       11       12         B       7       7       9       10       11       12         C       7       7       9       10       11       12         B       7       7       9       10       11       12         F       7       7       9       10       11       12         H       1       10       10       10       10       10         Z       1       10       10       10       10       10       10         B       7       7       9       10       11       12       10       10                                                                                                    | Humi                                                                                                    |                                  | First            | t Column (Layout shifted                 | ŋ:               | 1              | .#          | Start     |               |                           |
| Rethod         Read 405         Shuking duration         0 5ec.         Image: One of the state of the state of the | Hum                                                                                                    | Reader SH                        | 01               | Plate                                    | D 2023082411     | 0228-Read      | Power Reade | er        | -             | 1                         |
| Files     Shaking Hode     Image: Construction       1     620     3     4     5     6     7     8     9     10     11     12       1     620     3     4     5     6     7     8     9     10     11     12       1     620     3     4     5     6     7     8     9     10     11     12       1     620     3     4     5     6     7     8     9     10     11     12       1     620     3     4     5     6     7     8     9     10     11     12       1     620     3     4     5     6     7     8     9     10     11     12       1     620     5     6     7     8     9     10     11     12       1     6     5     6     7     8     9     10     11     12       1     6     5     7     8     9     10     11     12       1     1     1     10     10     10     10     10       1     1     1     10     10     10     10                                                                                                    |                                                                                                    | Method Rea                       | id 405           | Shaking durati                           | on               | o sec.         | • 0         | *         | OFF           | 1                         |
| H     Swe ##       4:92     3       4     5       7     8       9     10       1     12       A     6       7     8       9     10       1     12       8     1       9     10       1     12       1     12       1     12       1     12       1     12       1     12       1     12       1     12       1     12       1     12       1     12       1     12       1     12       1     12       1     12       1     12       1     12       10     1       11     12       12     12       13     12       14     1       15     12       16     1       17     12       18     14       19     14       10     14       10     14       10     14       10     14       10     14                                                                                                    |                                                                                                    | Fitters                          |                  | Shaking Mod                              | te and           | 1              | 3           | Open File |               |                           |
| 92     3     4     5     6     7     8     9     10     11     12       A     B     C     0     0     0     0     1     12       B     C     0     0     0     0     0     1     12       B     C     0     0     0     0     0     0     0       F     F     0     0     0     0     0     0     0       H     0     0     0     0     0     0     0     0                                                                                                    | and the second second                                                                                                    | 405                              |                  |                                          |                  |                |             | Saure As  |               | A CONTRACTOR OF           |
|                                                                                                    |                                                                                                    | 492                              |                  | i la la                                  | la.              | la la          |             | lu        | 1.7           | - And A                   |
|                                                                                                    |                                                                                                    | 1                                | 3                | 4 5 6                                    | /                | 8 9            | 10          |           | 14            |                           |
|                                                                                                    |                                                                                                    | 8                                |                  |                                          | -                |                |             |           |               |                           |
|                                                                                                    | No. of the local division of the local division of the local divis | c                                |                  |                                          |                  |                |             |           |               |                           |
|                                                                                                    |                                                                                                    | D                                |                  |                                          | -                |                |             |           |               |                           |
|                                                                                                    | and the set                                                                                                    | E                                |                  |                                          |                  |                |             |           |               | A CONTRACT                |
| H Coe                                                                                                    | a second tell outer                                                                                                    | G                                |                  |                                          |                  |                |             |           |               |                           |
| C Cos                                                                                                    |                                                                                                    | н                                |                  |                                          |                  |                |             |           |               | No. Ch                    |
|                                                                                                    | 26.72                                                                                                    | -                                | Section - Deside | 1. 1. 1. 1. 1. 1. 1. 1. 1. 1. 1. 1. 1. 1 | and a product of | and the second |             |           |               | -20-14/                   |
|                                                                                                    | The second second                                                                                                    | And an and a second              |                  |                                          |                  |                |             |           | Close         |                           |
|                                                                                                    |                                                                                                    |                                  | No.              |                                          | Salar Salar      |                |             |           |               | Torrestore for the second |

Рисунок Б.5 – Визуализация п. Б.5

Б.6 Заполнить поле образцов, установив «1» в первой правой верхней ячейке поля, затем последовательным нажатием кнопки Enter на клавиатуре компьютера заполнить все поле (рисунок Б.6).

| Marvager                                                                                                    | Washer                                                                                                    | 1.                 | Light ON                      | > 1   | ight OFF                                                                                                    |                                                                                                    | hange deep   |                |            |         |           |            |                           |                                                                                                    |
|----------------------------------------------------------------------------------------------------|----------------------------------------------------------------------------------------------------|--------------------|-------------------------------|-------|----------------------------------------------------------------------------------------------------|----------------------------------------------------------------------------------------------------|--------------|----------------|------------|---------|-----------|------------|---------------------------|----------------------------------------------------------------------------------------------------|
| rogram                                                                                                    | Prime   Rinse                                                                                                  | -                  |                               |       |                                                                                                    |                                                                                                    | bare         | 100            |            |         |           |            |                           |                                                                                                    |
| tion (a)                                                                                                    | User Buttons                                                                                                   | 1 4.1              | Inar Billion 1                | & 11r | Enthia 1                                                                                                    | Contraction of the local division of the local division of the loc | 2015-212     | and the second | 100        | ALC: NO | 1.2       | 1. 1. 1. 1 |                           | ×                                                                                                    |
| tarager                                                                                                    | 2                                                                                                    | Quick Re           | ading                         |       |                                                                                                    |                                                                                                    |              |                |            |         |           |            |                           |                                                                                                    |
| m Settings                                                                                                    | Temperat                                                                                                    |                    |                               |       |                                                                                                    |                                                                                                    | -            |                | -          | -       | **        | Start      |                           |                                                                                                    |
| Type                                                                                                    | Humid                                                                                                    |                    |                               |       | First Colu                                                                                                    | mn (Layou                                                                                                    | it shifted): |                | 1          |         | 1000      |            | There are not             |                                                                                                    |
| n Method                                                                                                    | T ICHIN                                                                                                    | Re                 | ader SH01                     |       |                                                                                                    |                                                                                                    | PlateID 2    | 0230824        | 110021-Rea | d       | OWER NEAR | -          | CONTRACTOR OF THE         |                                                                                                    |
| Suppler                                                                                                    |                                                                                                    | She                | thort Read 405                | 1.112 | ~                                                                                                    | Chaking                                                                                                    | a decretion  |                | O Sec.     |         | . 0       | N (8       | CIFF                      |                                                                                                    |
| Method                                                                                                    |                                                                                                    | 140                |                               |       | The second second second second second second second second second second second second second second second s | STORE                                                                                                    | U ON ALDIE   |                |            | -       | - Charles | -          | 10.000.001                |                                                                                                    |
| t Settings                                                                                                    |                                                                                                    | 1                  | Piters 405                    | V     | Y                                                                                                    | Shak                                                                                                    | ang Mode     |                | Y          | 111     | 3         | Open F     | Contraction of the second |                                                                                                    |
| d Con                                                                                                    |                                                                                                    |                    |                               |       |                                                                                                    |                                                                                                    | 1.0          | -              |            | 1       | -         | Saug A     | State Designed            |                                                                                                    |
| 2                                                                                                    |                                                                                                    |                    |                               |       |                                                                                                    | -                                                                                                    |              | -              | -          | -       | -         | - Luc      | -                         | - Change and                                                                                                    |
|                                                                                                    |                                                                                                    | 1                  | 1 2                           | 3     | 4                                                                                                    | 5                                                                                                    | 6            | 7              | 8          | 9       | 10        | 11         | 12                        |                                                                                                    |
| an and a second second                                                                                                    | A                                                                                                    | 1                  | 9                             | 17    | 25                                                                                                    | 33                                                                                                    | 41           | 49             | 57         | 65      | 73        | 81         | 89                        | 1 Am                                                                                                    |
| arameters                                                                                                    | 8                                                                                                    | -                  | 2 10                          | 18    | 26                                                                                                    | 34                                                                                                    | 42           | 50             | 58         | 60      | 74        | 83         | 90                        |                                                                                                    |
| Statement and a line of                                                                                                    | c                                                                                                    |                    | 3 11                          | 19    | 27                                                                                                    | 35                                                                                                    | 43           | 51             | 23         | 68      | 75        | 84         | 97                        |                                                                                                    |
| -                                                                                                    | D                                                                                                    |                    | 4 12                          | 20    | 28                                                                                                    | 36                                                                                                    | 44           | 52             | 61         | 60      | 77        | 85         | 93                        |                                                                                                    |
| Running                                                                                                    | E                                                                                                    |                    | 5 13                          | 21    | 29                                                                                                    | 37                                                                                                    | -0           | 54             | 62         | 70      | 78        | 86         | 94                        |                                                                                                    |
| is Sequence                                                                                                    | -                                                                                                    |                    | 6 14<br>• 15                  | 22    | 30                                                                                                    | 30                                                                                                    | 47           | 55             | 63         | 71      | 79        | 87         | 95                        |                                                                                                    |
| Reading                                                                                                    | 6                                                                                                    |                    | r 15<br>8 16                  | 25    | 32                                                                                                    | 40                                                                                                    | 48           | 56             | 64         | 72      | 80        | 88         | 2                         |                                                                                                    |
| hart Manager                                                                                                    |                                                                                                    |                    | a 10                          | 1     |                                                                                                    |                                                                                                    | -            | -              | 1.1        |         | -         | 1          | _                         | Section 1                                                                                                    |
| Total                                                                                                    | 5                                                                                                    | Auto PK            |                               |       |                                                                                                    |                                                                                                    |              |                |            |         |           | 0          | Close                     | Non /                                                                                                    |
| Lanager (A)                                                                                                    |                                                                                                    |                    |                               |       |                                                                                                    | 124                                                                                                    | 1            | a star         |            |         |           |            | 1                         |                                                                                                    |
| and the second second se | the state of the second second second second second second second second second second second second second se | Contraction of the | THE R. LOW CO., LANSING MICH. | -     | and the second second                                                                                          | 20. 100 100                                                                                                    |              |                |            |         |           |            |                           | The Part of the Part of the Pa |

Рисунок Б.6 – Визуализация п. Б.6

Б.7 Нажать кнопку Start (рисунок .Б.7).

| washer                                   | 1.      | Linh           | CON                     | > 18      | ant OFF    |           | hange deep  |         |             |           |                                          |             |                |                   |
|------------------------------------------|---------|----------------|-------------------------|-----------|------------|-----------|-------------|---------|-------------|-----------|------------------------------------------|-------------|----------------|-------------------|
| * Prime   Rins                           |         | Lyn            |                         |           |            | 1         | plate       | 23      |             |           |                                          |             |                |                   |
| 🛊 User Button                            | 1 4     | ilear D.       | dino 3                  | A. Hes    | Fanttull   |           |             |         |             |           | C. C. C. C. C. C. C. C. C. C. C. C. C. C |             |                | ×                 |
|                                          | a Quick | Reading        |                         |           |            |           |             |         |             |           |                                          | a de la com |                |                   |
| Temperat                                 |         |                |                         |           |            |           |             |         | -           | 1         | **                                       | Start       |                |                   |
| Humi                                     |         |                | -                       |           | Hist Colum | in (Layou | K shirted): |         |             |           | Power Reade                              | r -         |                |                   |
|                                          |         | Reader         | SHUT                    |           |            |           | PlateID 2   | 0230824 | 110343-Read | 1         | -                                        | -           | OFF            | 1                 |
|                                          | ,       | Hethod         | Read 405                | 1 1 1     | v          | Shakin    | g duration  |         | 0 Sec.      | i,        | - 0                                      |             | CALCULATION OF |                   |
|                                          |         | Fiters         | 405                     | *         | -          | Shak      | ing Mode    |         | *           | at second | 3                                        | Open F      | *              |                   |
| and the second second                    |         |                |                         |           |            |           |             |         |             | i         |                                          | Caulor 1    |                | alugar the de las |
| and the state of the                     | -       |                |                         |           |            |           |             |         |             | 1         |                                          | Save /      |                | and the           |
|                                          |         | 1              | 2                       | 3         | 4          | 5         | 6           | 7       | 8           | 9         | 10                                       | 11          | 12             |                   |
| S. Statements                            | A       | XX             | XX                      | XX        | 200        | XX        | XX          | XX      | XX          | XX        | XX                                       | XX          | XX             | 100               |
|                                          | 6       | XX<br>XX       | XX                      | XX        | XX         | XX        | XX          | XX      | xx          | XX        | xx                                       | XX          | ×              |                   |
|                                          | D       | xx             | xx                      | xx        | xx         | XX        | xx          | xx      | XX          | XX        | XX                                       | XX          | xx             |                   |
| - The start                              | E       | xx             | XX                      | XX        | xx         | XX        | xx          | xx      | XX          | xx        | XX                                       | XX          | xx             |                   |
| P(Telescon)                              | F       | xx             | XX                      | XX        | XX         | XX        | xx          | XX      | XX          | XX        | XX                                       | XX          | XX             | 1000              |
| and the second                           | G       | XX             | XX                      | XX        | XX         | XX        | XX          | XX      | XX          | XX        | XX                                       | XX          | XX             | The second second |
| Contraction of the local division of the | н       | XX             | XX                      | XX        | XX         | XX        | XX          | XX      | XX          | xx        | XX                                       | XX          | XX             |                   |
|                                          | -       |                | No. of Concession, Name |           | 10-3-45    | 1         | 2.5         |         | 1000        |           | 1.5                                      |             |                | Star 14           |
| and the second                           | ELL YA  |                |                         |           |            |           |             |         |             |           |                                          |             | Close          | -                 |
| A PROPERTY AND INCOME.                   |         | and the second | -                       | Sector La |            |           |             |         |             |           |                                          | C. LOWING   |                | and a second of   |

Рисунок Б.7 – Визуализация п. Б.7

Б.8 После окончания проведения измерений, снова указать в окне «Method» метод для длины волны 405 нм, нажать кнопку Start. Повторить еще 3 раза.

Б.9 Для сохранения результатов измерений в правой панели меню ПО анализатора перейти во вкладку «Test Results» (рисунок Б.8)

| File Cont                                                         | adCsta                    | ation        |                 |                      |              |       |
|-------------------------------------------------------------------|---------------------------|--------------|-----------------|----------------------|--------------|-------|
| Trace Manager                                                     | Washer<br>Prime   Rinse   | e Light ON   | > Light OFF     | Change deep<br>plate |              |       |
| Configuration 8                                                   | + User Button1            | User Button2 | 🛊 User Button J |                      |              |       |
| User Manager<br>System Settings<br>Liquid Type<br>Dikution Method | Temperature:<br>Humidity: |              | Reported Street |                      |              |       |
| Reag. Suppler     Wash Method     Export Settings     Method Edg  |                           |              |                 |                      |              |       |
| Method Groups                                                     |                           |              |                 |                      |              | and a |
| Device Configure (2)                                              |                           |              |                 |                      |              |       |
| Work                                                              |                           |              |                 |                      |              | 241   |
| 7 <sup>th</sup> Start Running<br>Inst Results                     |                           |              |                 |                      |              |       |
| Quck Reading<br>QC-Chart Manager                                  |                           |              |                 |                      |              |       |
| Patient Manager 3                                                 |                           |              |                 |                      |              | V     |
| Pat. Report Layout                                                |                           |              |                 | 1                    |              |       |
| Print Report                                                      | Home Pate R               | esit         |                 | SUDDA Dation of      | 000 100 2017 |       |

Рисунок Б.8 – Визуализация п. Б.9

Б.10 В открывшемся списке выбрать строку с необходимым результатом измерений двойным щелчком левой кнопки мыши. Если в открывшемся списке не отобразились проведенные результаты измерений нажать кнопку «Query» (рисунок Б.9). Нажать двойным щелчком левой кнопки мыши необходимую строку с результатом.

|               | Date from/to 24.0 | 18.2023 ~      | 24.08.2023 - Net                                                                                                    | rod -none-                                                                                                    | ~                       | e Query       | e number       |            | e qu | ery e                 | mm                |                                     |          |                                                                                                    |
|---------------|-------------------|----------------|----------------------------------------------------------------------------------------------------|----------------------------------------------------------------------------------------------------|-------------------------|---------------|----------------|------------|------|-----------------------|-------------------|-------------------------------------|----------|----------------------------------------------------------------------------------------------------|
| dify Password | Test Time         | Hethod         | Plate Barcode                                                                                                    | Sample N                                                                                                    | um POS Cou              |               | Validition     | Operator 6 | Note | Reag. Suppler         | Reag. Lot         | QC Supplier                         | QCLOL    | QC Quantity                                                                                                    |
| ce Hanaper    | 2023-08-24 17:04  | Read 620       | 20230824170352                                                                                                    | RE                                                                                                    | 0                       | 0             |                | Admin      | (    | ADDCARE               | 1                 |                                     |          |                                                                                                    |
| Program       | 2023-08-24 17:03  | Read 492       | 20230824170332                                                                                                    | RE                                                                                                    | 0                       | 0             |                | Admin      | (    | ADOCARE               | 1                 |                                     | -        |                                                                                                    |
|               | 023-08-24 17:03   | Read 450       | 20230824170315                                                                                                    | Re                                                                                                    | 0                       | 0             |                | Admin      | (    | ADDCARE               | 1                 | -                                   | -        |                                                                                                    |
| on a          | 2023-08-24 17:03  | Read 405       | 20230824170236                                                                                                    | Re                                                                                                    | 0                       | 0             |                | Admin      | 6    | ADOCARE               | 1                 | -                                   | -        |                                                                                                    |
| sjer          | 2023-08-24 16:04  | Read 620       | 20230824160443                                                                                                    | RE                                                                                                    | 0                       | 0             |                | Admin      | (    | ADDCARE               | 1                 |                                     | -        |                                                                                                    |
| tings         | 2023-08-24 16:04  | Read 492       | 20230824160424                                                                                                    | Re                                                                                                    | 0                       | 0             | -              | Admin      | (    | ADDCARE               | 1                 |                                     |          |                                                                                                    |
|               | 2023-08-24 16:04  | Read 450       | 20230824160406                                                                                                    | Re                                                                                                    | 0                       | 0             | -              | Admin      | (    | ADDCARE               | 1                 |                                     | -        |                                                                                                    |
| thod          | 2023-08-24 16:04  | Read 405       | 20230824160348                                                                                                    | RE                                                                                                    | 0                       | 0             |                | Admin      | (    | ADDCARE               | 1                 | 1                                   |          | -                                                                                                    |
| pler          | 2023-08-24 14:07  | Read 620       | 20230824140652                                                                                                    | RE                                                                                                    | 0                       | 0             | 1              | Admin      | (    | ADDCARE               | 1                 |                                     | -        | _                                                                                                    |
| hod           | 2023-08-24 14:06  | Read 492       | 20230824140633                                                                                                    | RE                                                                                                    | 0                       | 0             |                | Admin      | 1    | ADDCARE               | 1                 |                                     | -        | _                                                                                                    |
| tings         | 2023-08-24 14:06  | Read 450       | 20230824140612                                                                                                    | -Re                                                                                                    | 0                       | 0             |                | Admin      | (    | ADDCARE               | 1                 |                                     |          | _                                                                                                    |
| 4             | 2023-08-24 14:06  | Read 405       | 20230824140545                                                                                                    | -Re                                                                                                    | 0                       | 0             |                | Admin      |      | ADDCARE               | 1                 |                                     |          |                                                                                                    |
|               | 2023-08-24 13:38  | Read 620       | 20230824133815                                                                                                    | RE                                                                                                    | 0                       | 0             |                | Admin      | (    | ADDCARE               | 1                 |                                     |          |                                                                                                    |
|               | 2023-08-24 13:38  | Read 492       | 20230824133756                                                                                                    | Re                                                                                                    | 0                       | 0             |                | Admin      | 1    | ADDCARE               | 1                 | 1                                   | -        |                                                                                                    |
|               | 2023-08-24 13:37  | Read 450       | 20230824133732                                                                                                    | Re                                                                                                    | 0                       | 0             |                | Admin      | (    | ADDCARE               | 1                 |                                     |          | _                                                                                                    |
| re: (a) [     | 2023-08-24 13:37  | Read 405       | 20230824133710                                                                                                    | Re                                                                                                    | 0                       | 0             |                | Admin      | 1    | ADDCARE               | 1                 |                                     | 1        |                                                                                                    |
|               | 2023-08-24 13:14  | Read 620       | 20230824131429                                                                                                    | Re                                                                                                    | 0                       | 0             |                | Admin      | (    | ADDCARE               | 1                 |                                     | 1        |                                                                                                    |
| ers T         | 2023 08 24 13:14  | Read 492       | 20230624131410                                                                                                    | Rc                                                                                                    | 0                       | 0             |                | Admin      |      | ADDCARE               | 1                 |                                     |          |                                                                                                    |
|               | 2023-08-24 13:14  | Read 450       | 20230824131346                                                                                                    | Re                                                                                                    | 0                       | 0             |                | Admin      | (    | ADDCARE               | 1                 |                                     | 1        |                                                                                                    |
|               | 2023-08-24 13:13  | Read 405       | 20230624131315                                                                                                    | Re                                                                                                    | 0                       | 0             |                | Admin      | (    | ADDCARE               | 1                 |                                     | 1        | _                                                                                                    |
| aning T       | 2023-08-24 11:07  | Read 620       | 20230824110645                                                                                                    | Re                                                                                                    | 0                       | 0             |                | Admin      | 1    | ADDCARE               | 1                 |                                     | -        |                                                                                                    |
| ts T          | 2023-08-24 11:06  | Read 492       | 20230824110626                                                                                                    | RE                                                                                                    | 0                       | 0             |                | Admin      | 1    | ADDCARE               | 1                 |                                     |          |                                                                                                    |
| equence       | 2023-08-24 11:06  | Read 450       | 20230824110608                                                                                                    | -Re                                                                                                    | 0                       | 0             |                | Admin      | 1    | ADDCARE               | 1                 | 1                                   |          | _                                                                                                    |
| ding          | 2023-08-24 11:06  | Read 405       | 20230824110551                                                                                                    | RE                                                                                                    | 0                       | 0             |                | Admin      |      | ADDCARE               | 1                 |                                     | _        | _                                                                                                    |
| lanaper       | 2023-08-24 11:03  | Read 405       | 20230824110228                                                                                                    | Re                                                                                                    | 0                       | 0             | and the second | Admin      | 1    | ADDCARE               | 1                 |                                     |          | -                                                                                                    |
| tal F         | 2023-08-24 11:01  | Read 405       | 20230624110134                                                                                                    | Re                                                                                                    | 0                       | 0             | The second     | Admits     |      | ADDCARE               | 1                 |                                     | - Andrew | 23 - Carlos - Carlos |
|               | 2023-08-24 11:01  | Read 405       | 20230824110021                                                                                                    | -Re                                                                                                    | 0                       | 0             | 1              | Admin      | 1    | ADDCARE               | 1                 | 1                                   |          | 1                                                                                                    |
|               | and the second of |                |                                                                                                    |                                                                                                    | 1                       |               |                | STATES IN  |      |                       | With Low Mar      |                                     |          | >                                                                                                    |
| t I mout      |                   | and providence | All them are added to the                                                                                                    | Contraction of the                                                                                                    |                         |               |                |            |      |                       |                   |                                     |          |                                                                                                    |
| OFL LAYOUL    | 2 Vew             | -              | Delete 2 U                                                                                                    | ricch.                                                                                                    |                         |               |                |            |      |                       |                   |                                     |          |                                                                                                    |
| ATTIOUCH I    | 1                 |                | And in case of the local division of the local division of the loc | Contract of the local division of the local division of the local | No. of Concession, Name | and the state | States and a   |            | -    | COLUMN THE R          | Statistics of the | States of the local division of the |          | and the second second                                                                                                    |
| Report        | Home Plate        | Result         |                                                                                                    |                                                                                                    |                         |               |                | 1996       |      | and the second second | And in the second | and in the second                   |          | And in the local division of                                                                                                    |

Рисунок Б.9 – Визуализация п. Б.10

Б.11 Для просмотра полученных результатов испытаний нажать «RawData» (рисунок Б.10).

|                                                                                                    | PateResult<br>PateID:202308 | 24110134-Read 4 | CUTOFF= 0.000 | Method    | : Read 405 | Prin       | Hore  | 2     |       |       |       |         |
|----------------------------------------------------------------------------------------------------|-----------------------------|-----------------|---------------|-----------|------------|------------|-------|-------|-------|-------|-------|---------|
| R                                                                                                    | Result Descript             | on RawData      | Others<br>03  | 04        | 05         | 06         | 07    | 08    | 09    | 10    | п     | 12      |
| A                                                                                                    | 0.000                       | 0.900           | 0.000         | 0.000     | 0.000      | 0.000      | 0.000 | 0.000 | 000.0 | 0.000 | 0.000 | 0.000   |
| MIDION NO                                                                                                    | 0.000                       | 0.000           | 0.000         | 900.0     | 0.000      | 0.000      | 0.000 | 0.000 | 0.000 | 0.000 | 0.000 | 0.000   |
| Contraction of the second of the second of t | 6.000                       | 0.899           | 0.000         | 0.000     | 0.000      | 0.000      | 6.000 | 0.000 | 0.000 | 0.000 | 0.000 | 0.000   |
| COLUMN THE PROPERTY OF                                                                                                    | 0.000                       | 0.000           | 0.000         | 0.000     | 0.000      | 0.000      | 900.0 | 0.000 | 0.000 | 0.000 | 6.900 | 0.000   |
|                                                                                                    | 0.000                       | 0.000           | 0.000         | 0.000     | 0.000      | 0.000      | 0.000 | 0.000 | 0.000 | 0.000 | e.000 | 0.000   |
|                                                                                                    | 0.000                       | 0.000           | 0.000         | 0.000     | e.000      | 0.000      | 0.000 | 0.000 | 0.000 | 0.000 | 0.000 | 0.000   |
|                                                                                                    | 0.000                       | 0.000           | 0.000         | 0.000     | 0.000      | e.000      | 0.000 | 0.000 | 0.000 | 0.000 | 0.000 | 0.000   |
| H                                                                                                    | 0.000                       | 0.000           | 0.000         | 6.000     | 0.006      | 0.000      | 0.000 | 0.000 | 0.000 | 0.000 | 0.000 | 0.000   |
| 1                                                                                                    | Re-evaluate                 | a LockRes       |               | HEPlate C | SendReport | ExportData |       |       |       |       |       | ()• Ext |

Рисунок Б.10 – Визуализация п. Б.11

Б.12 Для сохранения результатов внизу окна нажать «ExportData», в открывшемся окне выбрать место сохранения файла, нажать Сохранить. Результат сохранится в формате Excel. Для выхода из окна с результатами измерений и открытия следующих результатов измерений нажать кнопку «Exit» (рисунок Б.11).

| 01  | 02    | U3    |       | M 05              | 06                                                                                                    | 07                               | 09                                                                           | 09                   | 10                                                                                                    | 11    | 12    |
|-----|-------|-------|-------|-------------------|----------------------------------------------------------------------------------------------------|----------------------------------|------------------------------------------------------------------------------|----------------------|----------------------------------------------------------------------------------------------------|-------|-------|
| 000 | 0.000 | 8.000 | 0.000 | Corpanose         | (H                                                                                                    |                                  | atom.                                                                        | ×                    | 000.0                                                                                                    | 0.000 | 0.090 |
| 200 | 0.000 | 8.000 | 0.000 | *                 | 20200000000000000000000000000000000000                                                                          |                                  | Дата изменения<br>22.06.2023 11:56                                           | Tun<br>Awcr          | 000.0                                                                                                    | 0.000 | 0.000 |
|     |       |       |       | Patowaik cros     | 12: 20230822095407-443<br>20230822095426-443<br>20230822095456-446<br>20230822095456-446<br>202308220955456-446 | e 620<br>e 620<br>e 620<br>e 620 | 22.08.2023 11:56<br>22.08.2023 11:56<br>22.08.2023 11:55<br>22.08.2023 11:55 | Лист<br>Лист<br>Лист | 0.000                                                                                                    | 0.000 | 0.000 |
| 009 | 0.890 | 8.006 | 9.000 | Sectororees       | 20230822095630-rea<br>20230822095637-rea<br>52 20230822095635-rea                                               | e 620<br>e 620<br>e 620          | 22.08.2023 11:55<br>22.08.2023 11:55<br>22.08.2023 11:55<br>22.08.2023 11:55 | Ликт<br>Ликт<br>Лист | and and a second second |       |       |
| 000 | 0.000 | 6.005 | 0.000 | Jane construction | C pacier                                                                                                    |                                  | 22.09.2025 1907                                                              | AKT                  | 6.000                                                                                                    | 000.0 | 0.000 |
| 000 | 0.666 | 8.000 | 8.000 | in .              | c matteries and an other                                                                                        | a a fa facilitati a faci         |                                                                              |                      | 0.969                                                                                                    | 0.000 | 0.000 |
| 800 | 0.000 | 6.000 | 8.000 |                   | Kina Galina. 20230<br>Teri pakna                                                                                | 2241 10134 Read 405              | ~ Co                                                                         | and a                | 055                                                                                                    | 0.000 | 3.049 |
| 000 | 0.000 | 6.000 | 0.000 | 6.000             | 6.000                                                                                                    | 0.000                            | 8.000                                                                        | 6.000                | 8.000                                                                                                    | 0.666 | 0.000 |
| 000 | 0.000 | 6.000 | 5.000 | 0.000             | 0.500                                                                                                    | 900.90                           | 0.000                                                                        | ē.000                | 6.000                                                                                                    | 0.000 | 0.005 |

Рисунок Б.11 – Визуализация п. Б.12

Б.13 Перейти в окно «Quick Start». Если фотометр выключился нажать кнопку «ON». И повторить п. Б.1 – Б.12 для всех остальных длин волн.